# Fiche Pratique

Annick SEVRAIN

Siège Ballan-Miré Atelier Informatique Vidéo Multimédia Santa Sant

sociation loi 1901

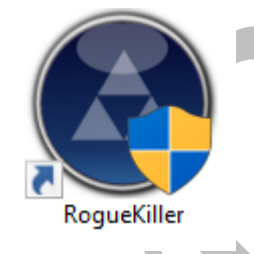

# Présentation du problème

L'existence des logiciels malicieux a toujours causé un problème sur Internet. **RogueKiller** s'attaque aux éventuels malwares en cours d'exécution ou déjà installés sur le disque dur (adware, rogues, et certains rootkits). Doté d'une forte capacité d'analyse, il bloque tout processus destructeur de mémoires.

### Sommaire

| 1 | Tél  | échargement             |
|---|------|-------------------------|
| 2 | Inst | allation                |
| 3 | Mis  | e à jour des signatures |
| 1 | Util | isation                 |
| • | 4 1  | Si aucune menace        |
|   | 4.2  | Si menaces trouvées     |
|   |      |                         |

http://aivm.free.fr

## 1 Téléchargement

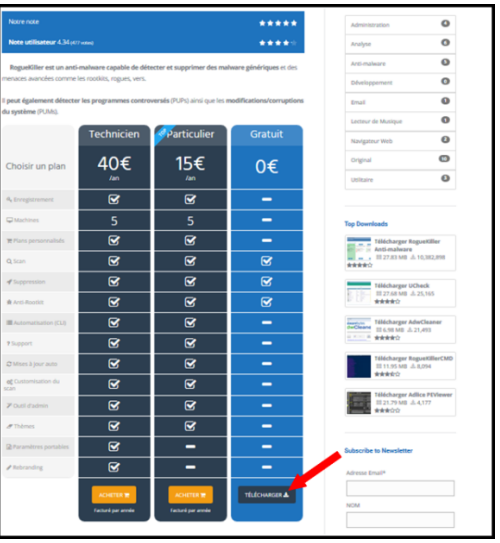

1 Descendre dans la fenêtre jusqu'à trouver la version gratuite

# 2 Installation

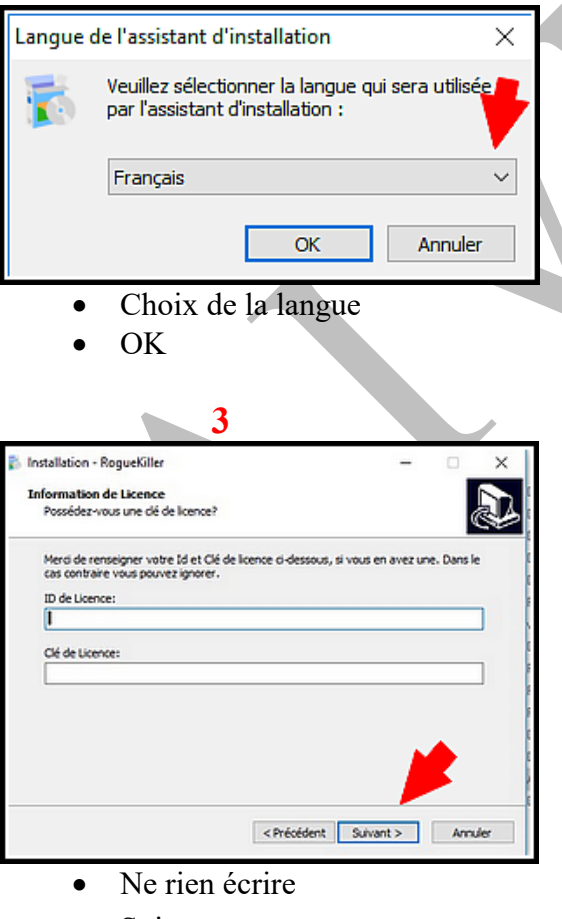

Suivant

| TÉLÉCHARGEMENT                                                                                                    |                          |  |  |  |
|----------------------------------------------------------------------------------------------------|--------------------------|--|--|--|
| Il est recommandé d'utiliser la version avec installeur, surtout si vous êtes un utilisateur Premium car<br>'est requis pour les mises à jour automatiques.      |                          |  |  |  |
| la version portable signifie que le programme ne s'installera pas sur la machine, et do<br>opier le fichier et l'exécuter sans laisser de traces sur la machine. | nc qu'il est possible de |  |  |  |
| Téléchargement                                                                                                    |                          |  |  |  |
| Installeur 32/64 bits                                                                                                    | TÉLÉCHARGEMENT           |  |  |  |
| Portable 32 bits                                                                                                    | TÉLÉCHARGEMENT           |  |  |  |
| Portable 64 bits                                                                                                    | TÉLÉCHARGEMENT           |  |  |  |
| Paquet de Signatures                                                                                                    | TÉLÉCHARGEMENT           |  |  |  |
| Paquet de Signatures (13.1.14 et avant)                                                                                                    | TÉLÉCHARGEMENT           |  |  |  |

**2** Clic sur "Téléchargement" (Installeur version 32/64 bits)

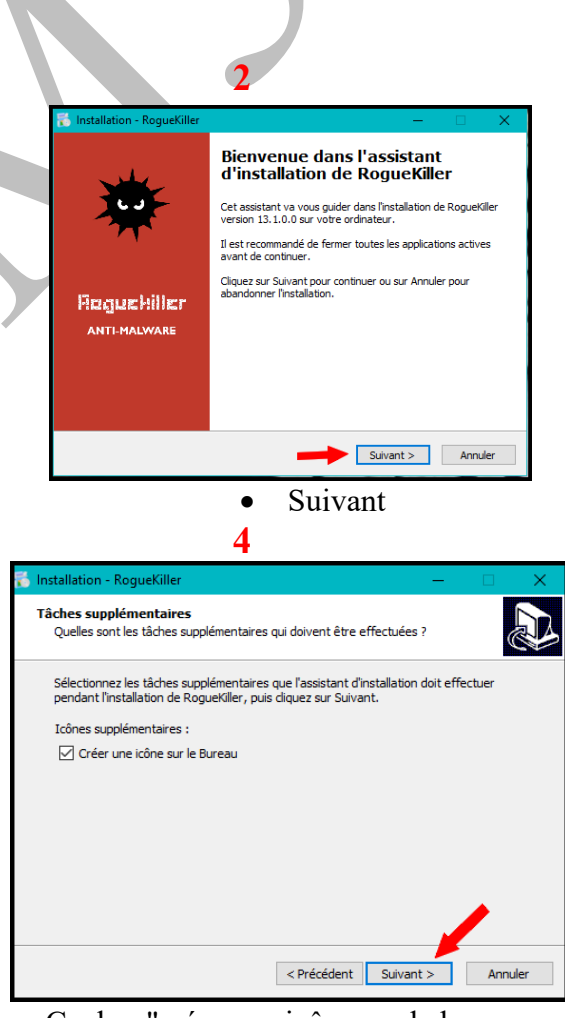

- Cocher "créer une icône sur le bureau
- Suivant

## **Fiche Pratique**

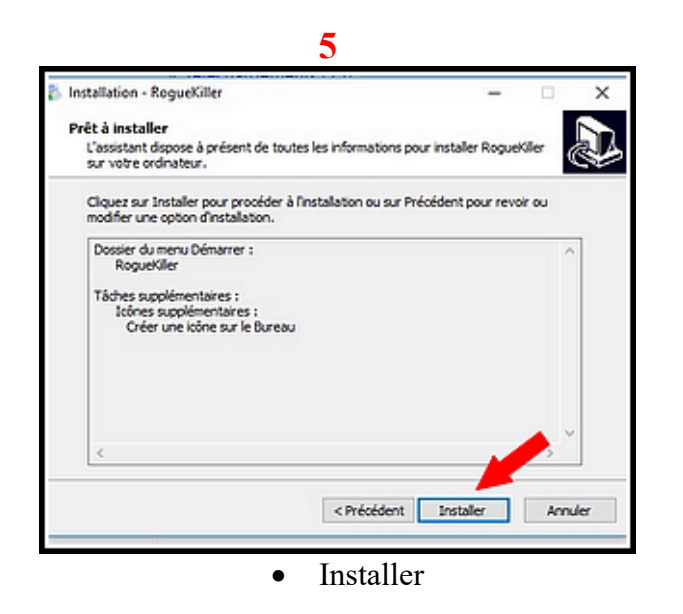

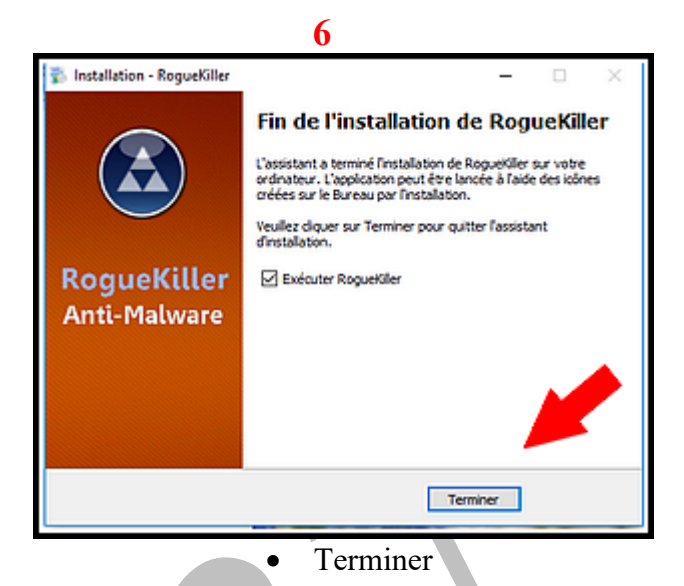

#### Mise à jour des signatures 3

### Les signatures sont une collection de définitions de logiciels malveillants.

Elles sont stockées dans le logiciel et utilisés pour effectuer une analyse anti-malware.

Avant la version 13.1, les signatures sont mises à jour lors de la mise à jour du logiciel.

A partir de la version 13.1, RogueKiller est capable de mettre à jour ses signatures depuis notre cloud (Premium seulement).

Pour les utilisateurs toujours avec la version Gratuite, ils devront mettre à jours les signatures manuellement:

Ouvrir Roguekiller  $\geq$ 

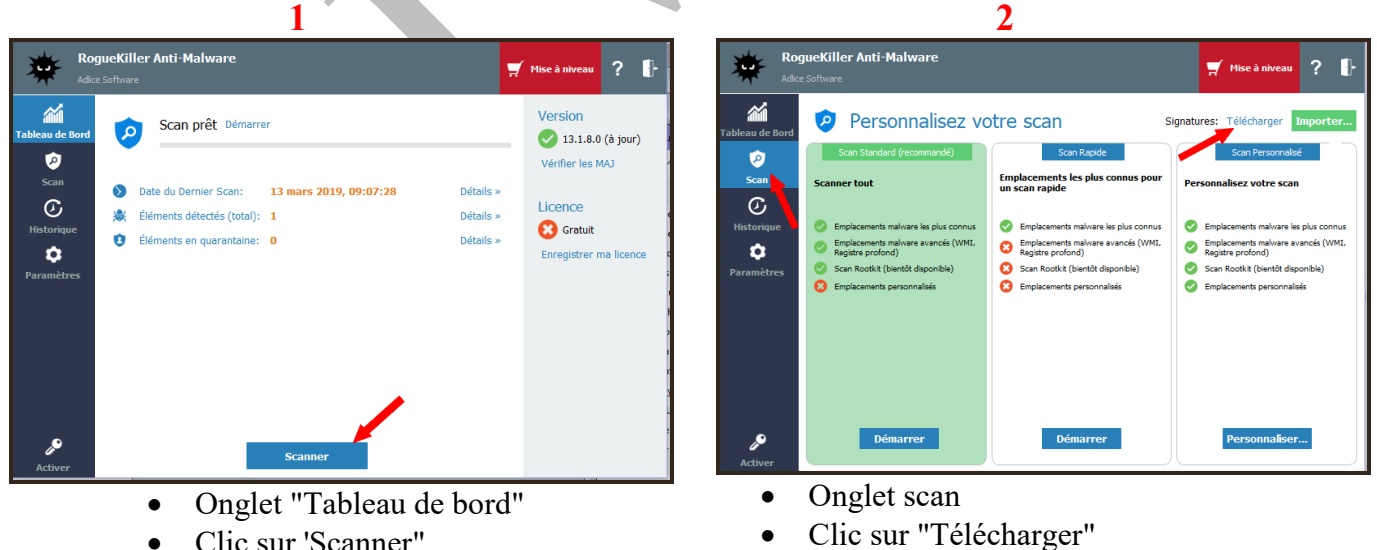

- Clic sur 'Scanner" •

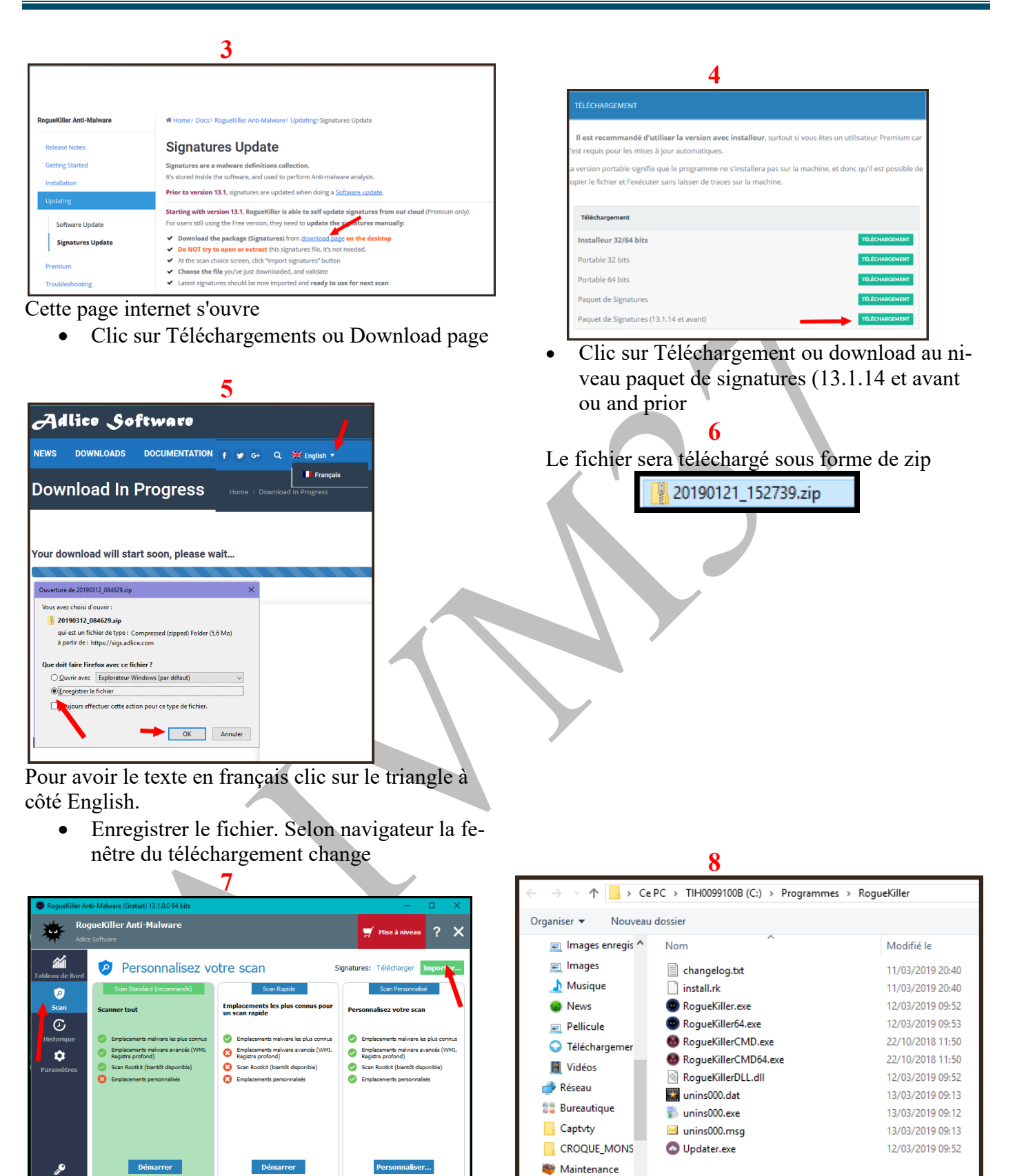

• Dans onglet scan clic sur "Importer"

La fenêtre qui s'ouvre ne va pas toujours directement dans les téléchargements. Il faut aller dans téléchargements pour pouvoir importer le zip

Nom du fichier :

0

| > -> 🛧 🕥 > Bibl     | iothèques > Téléchargements                                                   |                  |                     |           | ٽ ~ | Rechercher dans : 1 |
|---------------------|-------------------------------------------------------------------------------|------------------|---------------------|-----------|-----|---------------------|
| Drganiser 👻 Nouveau | dossier                                                                       |                  |                     |           |     |                     |
| 📄 Images enregis ^  | Nom                                                                           | Modifié le       | Туре                | Taille    |     |                     |
| 📃 Images            | 📕 stinger64-epo                                                               | 27/12/2018 10:38 | Dossier de fichiers |           |     |                     |
| 👌 Musique           | 🔄 Tablette                                                                    | 26/12/2018 09:26 | Dossier de fichiers |           |     |                     |
| News                | 📊 VideoPad                                                                    | 25/02/2019 17:24 | Dossier de fichiers |           |     |                     |
| Pellicule           |                                                                               | 12/02/2019 08:08 | Dossier de fichiers |           |     |                     |
|                     | <table-of-contents> 19-03 AlVM-PrévisionsProgramme fin d'</table-of-contents> | 11/03/2019 20:06 | Feuille Microsoft   | 33 Ko     |     |                     |
| V Telechargemer     | 🗐 2019_TelCA.docx                                                             | 11/03/2019 17:36 | Document Micros     | 12 Ko     |     |                     |
| 📓 Vidéos 📥          | 👜 2019-04-04_convocAG.doc                                                     | 10/03/2019 19:57 | Document Micros     | 209 Ko    |     |                     |
| 💣 Réseau            | 📹 190307compte-rendu réunion CA Aivm                                          | 11/03/2019 17:35 | Document Micros     | 20 Ko     |     |                     |
| 🔡 Bureautique       | 🔋 20190312_084629.zip                                                         | 13/03/2019 09:22 | Dossier compressé   | 3 723 Ko  |     |                     |
| Captvty             | 📹 ajouter une adresse gmail.doc                                               | 12/02/2019 17:05 | Document Micros     | 694 Ko    |     |                     |
| CROQUE MONS         | 🕵 avis-d'operation.pdf                                                        | 11/02/2019 08:34 | Foxit Reader PDF    | 317 Ko    |     |                     |
| Maintenance         | 🕑 Capture.JPG                                                                 | 28/02/2019 07:41 | Image JPEG          | 19 Ko     |     |                     |
| - Mainternance V    | 🔂 ccsetup555(1).exe                                                           | 13/03/2019 07:36 | Application         | 20 709 Ko |     |                     |
| Nome                | u fichier : 20190212 084629 zin                                               |                  |                     |           |     |                     |
| Nome                | 20130312_004023.2lp                                                           |                  |                     |           |     |                     |
|                     |                                                                               |                  |                     |           |     | Ouvrir              |

Téléchargements→Clic sur le dossier zip (inutile d'extraire)→Ouvrir

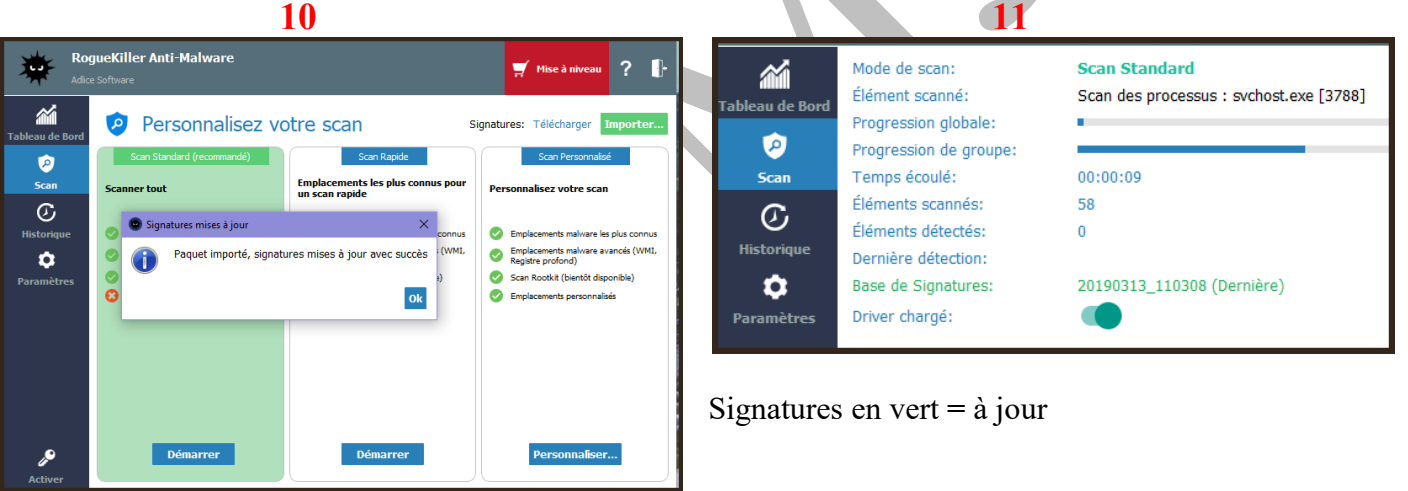

L'installation est bien effectuée

|                    |                                                                | 12                                                                                   |  |  |  |  |
|--------------------|----------------------------------------------------------------|--------------------------------------------------------------------------------------|--|--|--|--|
| Tableau de Bord    | Mode de scan:<br>Élément scanné:<br>Progression globale:       | Scan Rapide<br>Scan du registre : HKEY_LOCAL_MACHINE\System\ControlSet001\Services\u |  |  |  |  |
| Scan               | Progression de groupe:<br>Temps écoulé:                        | 00:00:19                                                                             |  |  |  |  |
| (C)<br>Historique  | Éléments scannés:<br>Éléments détectés:<br>Dernière détection: | 274<br>0                                                                             |  |  |  |  |
| <b>P</b> aramètres | Base de Signatures:<br>Driver chargé:                          | 20190312_084629 (Disponible: 20190313_110308, cliquer pour télécharger)              |  |  |  |  |

Signatures en rouge clic sur télécharger pour la mise à jour

### 4 Utilisation

Il faut compter une heure pour l'analyse

Onglet Scan

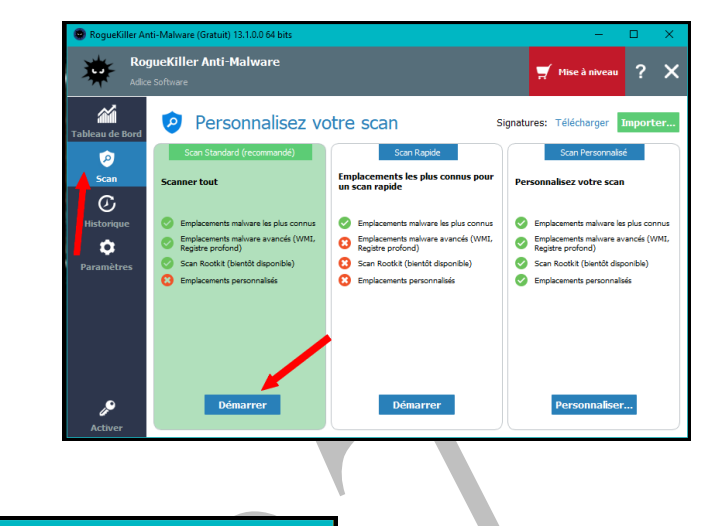

Clic sur "Démarrer" dans la 1<sup>ère</sup> colonne

### 4.1 Si aucune menace

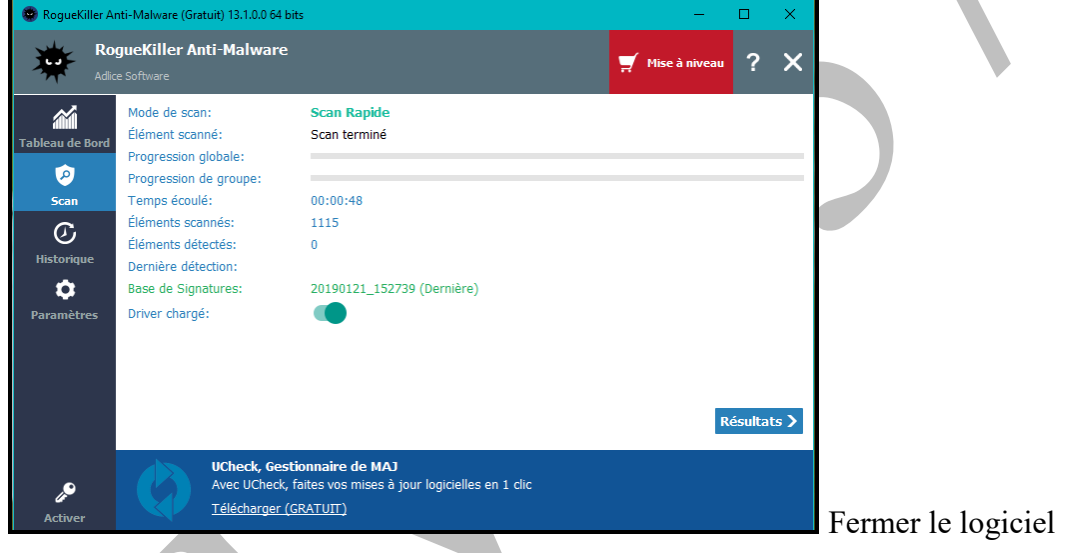

### 4.2 Si menaces trouvées

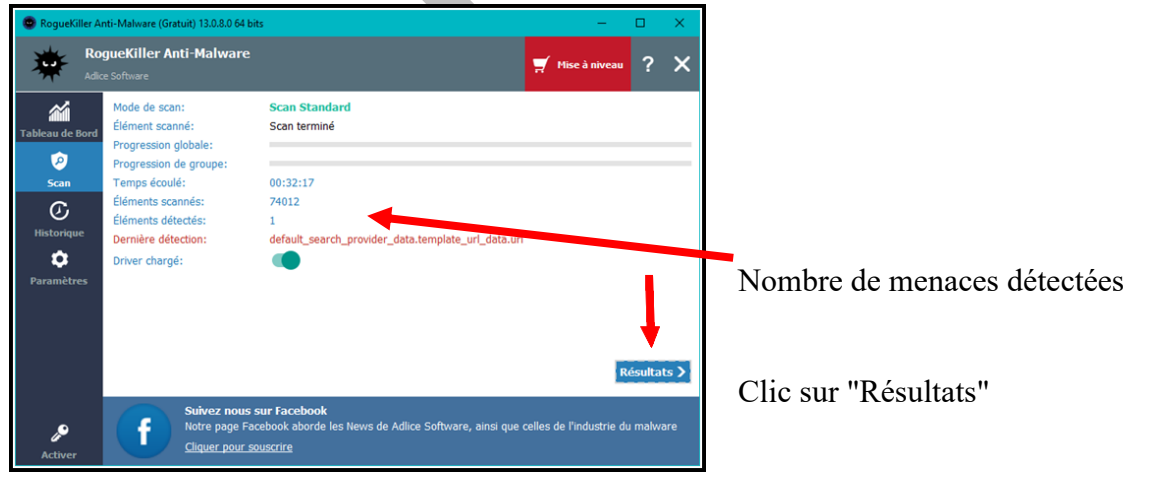

# Fiche Pratique

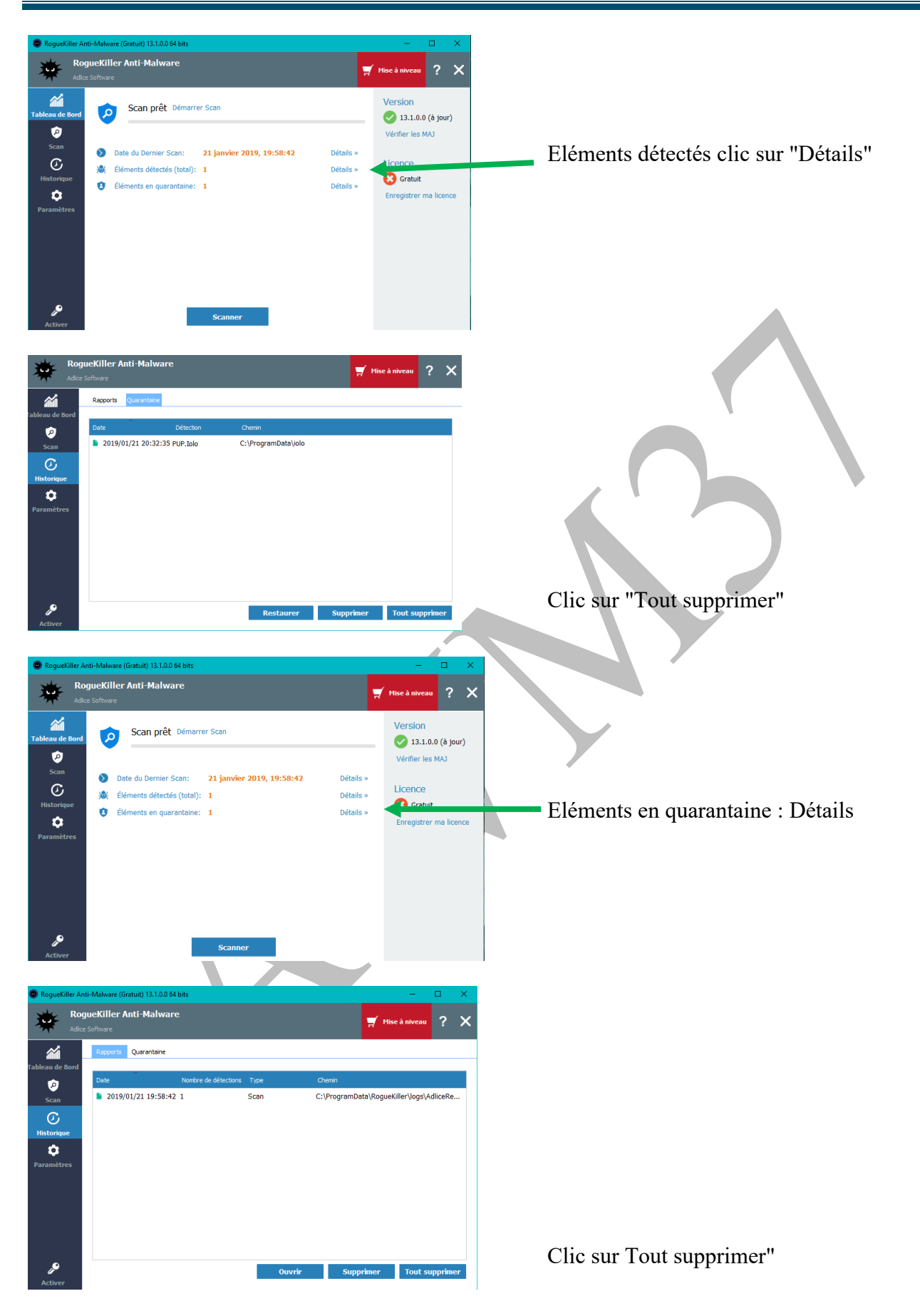